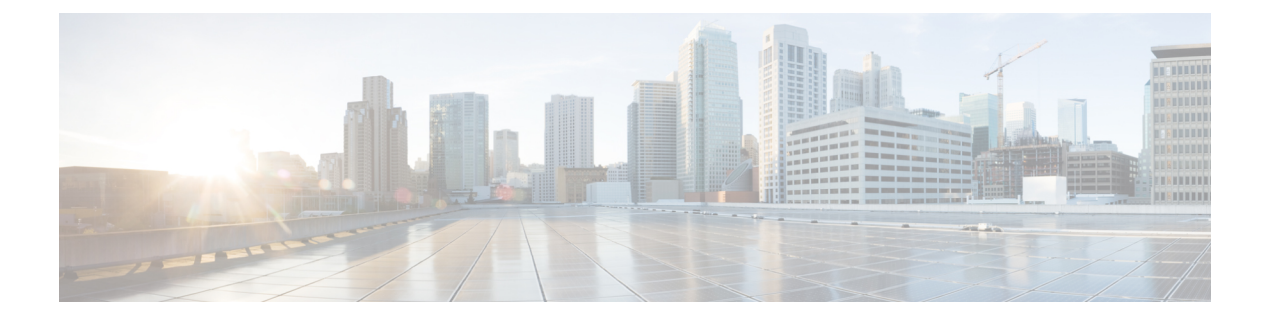

# Managing Cisco Virtual Machine Fabric Extender For VMware

This chapter contains the following sections:

- About Cisco Virtual Machine Fabric Extender, on page 1
- Integrating Cisco VM-FEX in Cisco UCS Director, on page 1
- Editing Computing Policy For Cisco VM-FEX Support, on page 2
- Editing Network Policy For VM-FEX Support, on page 2

#### **About Cisco Virtual Machine Fabric Extender**

A virtualized server implementation consists of one or more VMs that run as guests on a single physical server. The guest VMs are hosted and managed by a software layer called the hypervisor or virtual machine manager (VMM). Typically, the hypervisor presents a virtual network interface to each VM and performs Layer 2 switching of traffic from a VM to other local VMs or to another interface to the external network.

Working with a Cisco virtual interface card (VIC) adapter, the Cisco Virtual Machine Fabric Extender (VM-FEX) bypasses software-based switching of VM traffic by the hypervisor for external hardware-based switching in the fabric interconnect. This method reduces the load on the server CPU, provides faster switching, and enables you to apply a rich set of network management features to local and remote traffic.

### **Integrating Cisco VM-FEX in Cisco UCS Director**

To successfully integrate Cisco VM-FEX in Cisco UCS Director, complete the tasks outlined in the table below:

| Task                  | Description                                                                                                    | Reference                                                          |
|-----------------------|----------------------------------------------------------------------------------------------------|--------------------------------------------------------------------|
| Edit computing policy | To enable DirectPath I/O, full guest<br>memory reservation is necessary<br>on the VM. This can be achieved<br>by editing the VM's computing<br>policy. | Editing Computing Policy For<br>Cisco VM-FEX Support, on page<br>2 |

| Task                   | Description                                                                                                    | Reference                                               |
|------------------------|----------------------------------------------------------------------------------------------------|---------------------------------------------------------|
| Edit networking policy | The adapter type must be<br>VMXNET3 and should be<br>associated with the VM's<br>DirectPath enabled portgroup. | Editing Network Policy For<br>VM-FEX Support, on page 2 |

#### **Editing Computing Policy For Cisco VM-FEX Support**

| Step 1 | Choose Policies > Virtual/Hypervisor Policies > Computing.                                                                        |                                                                 |  |
|--------|----------------------------------------------------------------------------------------------------|-----------------------------------------------------------------|--|
| Step 2 | On the <b>Computing</b> page, click <b>VMware Computing Policy</b> .                                                              |                                                                 |  |
| Step 3 | Click the row with the policy that you want to edit.                                                                              |                                                                 |  |
| Step 4 | Click <b>Edit</b> .                                                                                                    |                                                                 |  |
| Step 5 | On the Edit Computing Policy screen, check Override Template and Reserve all guest memory, and specify the reserved guest memory. |                                                                 |  |
|        | Note                                                                                                    | The reserved guest memory should always be greater than 4096MB. |  |
| Step 6 | Click Su                                                                                                    | ıbmit.                                                          |  |

## **Editing Network Policy For VM-FEX Support**

| Step 1  | Choose Policies > Virtual/Hypervisor Policies > Network.                                   |
|---------|--------------------------------------------------------------------------------------------|
| Step 2  | On the Network page, click VMware Network Policy.                                          |
| Step 3  | Click the row with the policy that you want to edit.                                       |
| Step 4  | Click <b>Edit</b> .                                                                        |
| Step 5  | On the Network Policy Information screen, click the + icon next to VM Networks.            |
| Step 6  | Click the + icon to add a new entry to the VM Networks table.                              |
| Step 7  | On the Add Entry to VM Networks screen, choose VMXNET3 in the Adapter Type drop-down list. |
| Step 8  | Click the row with the portgroup that you want to add.                                     |
| Step 9  | Click the <b>Edit</b> icon.                                                                |
| Step 10 | On the Add Entry to Port Groups screen, choose the VM DirectPath enabled portgroup.        |
| Step 11 | Click Submit.                                                                              |
| Step 12 | In the Add VM Networks Entry screen, click Submit.                                         |
| Step 13 | In the Network Policy Information screen, click Submit.                                    |